## How to set up Pine so that you can read and send email on Empress

Open a browser and follow these steps:

- Log into <u>http://mail.cougars.csusm.edu</u>
- Click on the gear icon in the upper-right corner and select Settings
- Under Settings select Forwarding and POP/IMAP
- On this screen under IMAP Access select **Enable IMAP** and click **Save Changes**
- Without logging out of gmail open a new tab and visit <u>https://www.google.com/settings/security/lesssecureapps</u>
- Select **Turn on** for Access to less secure apps

Open Pine on empress and follow these steps:

- From the Main Menu press **S** for setup, **L** for collectionLists, and **A** for Add
- Enter "Gmail" for Nickname
- For Server enter "imap.gmail.com/ssl/user={student email address}", for example imap.gmail.com/ssl/user=crash001@cougars.csusm.edu
- Press Ctrl-X to save and Y to confirm
- Press **E** to exit setup
- Press **S** to reenter setup, then **C** for Config
- For SMTP Server (for sending) enter "smtp.gmail.com:587/tls/user={student email address}", for example smtp.gmail.com:587/tls/user=crash001@cougars.csusm.edu
- If there is a value for Inbox Path other than "<No Value Set: using "inbox"> or "<No Value Set: using "{coyote.csusm.edu}inbox">" select that field and press **D** to delete that value and **Y** to confirm
- Press **E** to exit setup and **Y** to save changes

Now you can use pine on Empress. For more info, see help-unix.